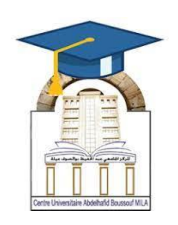

المركز الجامعي لميلة عبد الحفيظ بوالصوف كلية الآداب واللغات قسم اللغة والأدب العربي سنة أولى لسانس جذع مشترك مقياس: الإعلام آلي 2

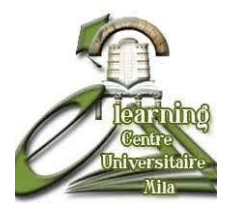

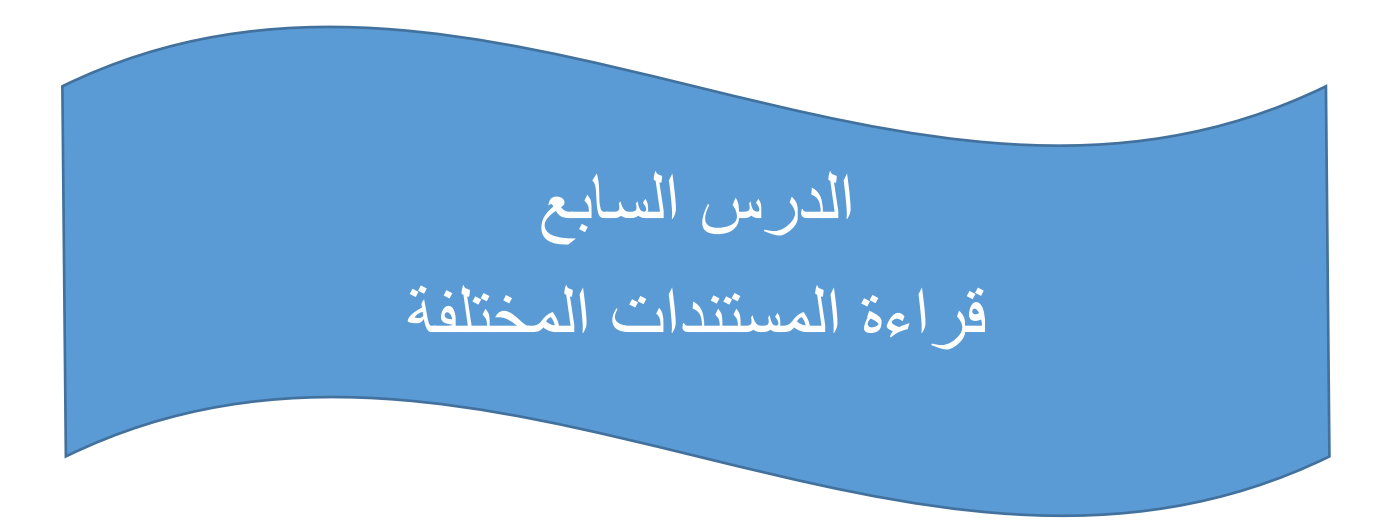

| الأستاذة المسؤولة     |                |              |
|-----------------------|----------------|--------------|
| البريد الالكتروني     | المعهد         | الإسم واللقب |
| amiraas1992@gmail.com | الأداب واللغات | أميرة سايري  |
|                       |                |              |

الهدف من الدرس:

# ما هو المستند الإلكترونى؟

**المستند الإلكتروني** هو ملف يحتوي على نصوص أو صور أو جداول، ويمكن عرضه وقراءته على جهاز الحاسوب أو الهاتف.

أنواع المستندات كثيرة، وأشهرها:

| البرنامج المستخدم                | الامتداد     | نوع المستند    |
|----------------------------------|--------------|----------------|
| Notepad المفكرة                  | .txt         | مستند نصي بسيط |
| Microsoft Word / LibreOffice     | .doc,.docx   | مستندWord      |
| Adobe Reader / Edge / Chrome     | .pdf         | ملفPDF         |
| Calibre / Adobe Digital Editions | .epub, .mobi | كتاب إلكتروني  |
| متصفح الإنترنت                   | .html,.htm   | صفحةHTML       |

1- قراءة مستند نصبي(TXT)

♦برنامج مفكرة:(Notepad)

## الخطوات:

- 1. انقر بزر الفأرة الأيمن على الملف txt.
- 2. اختر "فتح باستخدام" → "المفكرة" أو. "Notepad"
  - يمكنك قرآءة أو تعديل النص مباشرة.
- تستخدم المستندات النصية لتدوين الملاحظات السريعة أو التعليمات.

# Word (DOC / DOCX) قراءة مستند

# ¢باستخدام :Microsoft Word

- انقر مرتين على الملف.
- 2. سيتم فتحه تلقائيًا إذا كان Word مثبتًا.
  - 3. يمكنك التصفح، النسخ، أو الطباعة.
- الملفات بصيغة Word تدعم تنسيق النص، الجداول، الصور، والرؤوس.

### 3- قراءة ملفاتPDF

♦باستخدام Adobe Acrobat Readerأو المتصفح:

### الخطوات:

- 1. انقر مرتين على الملف .pdf.
  - يتم فتحه تلقائيًا عبر:
- Adobe Acrobat Reader الأكثر استخدامًا.

## Microsoft Edge / Google Chrome او

- يمكنك استخدام أدوات التكبير /البحث/الطباعة.
- ملفات PDF لا يمكن تعديلها بسهولة وتستخدم عادة للعقود والكتب.
  - 4- قراءة كتاب إلكترونى(eBook) epub, .mobi, .azw إلخ.
  - «باستخدام Calibre (برنامج مجانی)

#### الخطوات:

- 1. ثبت برنامج <u>Calibre</u>
  2. افتح البرنامج → اضغط "إضافة كتاب" → اختر الملف.
  3. انقر على "عرض" أو "قراءة."
- الكتب الإلكترونية مناسبة للقراءة الطويلة وتُستخدم في الهواتف والأجهزة اللوحية.

#### 5- قراءة صفحة HTML

♦ عبر المتصفح:(Google Chrome / Edge / Firefox)

#### الخطو إت:

- 1. انقر بزر الفأرة الأيمن على ملف .html.
  - 2. اختر "فتح باستخدام" "المتصفح."
- 3. سيتم عرض الصفحة كما لو أنها على الإنترنت.
- ملفات HTML تُستخدم في تصميم المواقع وتعرض محتوىً منسقًا مع صور وروابط.

# مميزات القراءة الرقمية

| الميزة            | الفائدة                              |
|-------------------|--------------------------------------|
| التكبير والتصغير  | تسهيل القراءة لأصحاب النظر الضعيف.   |
| البحث في النص     | الوصول السريع إلى كلمة أو جملة.      |
| الطباعة           | يمكن طباعة الصفحة أو الكتاب كاملًا.  |
| الوضع الليلي      | راحة للعين أثناء القراءة في الظلام.  |
| الإشارات المرجعية | العودة لنفس الصفحة لاحقًا في كتبEPUB |